**SAP Custom Development** 

# **SAP Corporate Connectivity** for Banking

**Security Configuration information** 

| Version | Status   | Date             |
|---------|----------|------------------|
| 1.0     | Customer | January 25, 2013 |

Customer

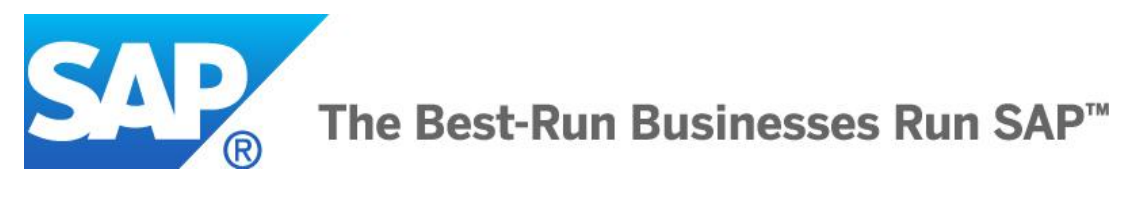

© 2013 SAP AG

**Dietmar-Hopp-Allee 16** D-69190 Walldorf

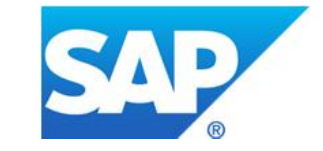

## Typographic Conventions

| Type Style   | Description                                                                                                    |
|--------------|----------------------------------------------------------------------------------------------------|
| Example Text | Words or characters quoted<br>from the screen. These<br>include field names, screen<br>titles, pushbuttons labels,<br>menu names, menu paths,<br>and menu options.<br>Cross-references to other<br>documentation                                         |
| Example text | Emphasized words or phrases in body text, graphic titles, and table titles                                                                                                    |
| EXAMPLE TEXT | Technical names of system<br>objects. These include report<br>names, program names,<br>transaction codes, table<br>names, and key concepts of<br>a programming language<br>when they are surrounded by<br>body text, for example,<br>SELECT and INCLUDE. |
| Example text | Output on the screen. This includes file and directory                                                                                                    |

## Icons

| lcon              | Meaning        |
|-------------------|----------------|
| $\mathbb{A}$      | Caution        |
| ~ <u>~</u>        | Example        |
|                   | Note           |
|                   | Recommendation |
| $\langle \rangle$ | Syntax         |

Additional icons are used in SAP Library documentation to help you identify different types of information at a glance. For more information, see *Help on Help*  $\rightarrow$  *General Information Classes and Information Classes for Business Information Warehouse* on the first page of any version of *SAP Library*.

names and their paths,

- **Example text** Exact user entry. These are words or characters that you enter in the system exactly as they appear in the documentation.
- <Example Variable user entry. Angle
  text> brackets indicate that you
  replace these words and
  characters with appropriate
  entries to make entries in the
  system.
- EXAMPLE TEXT Keys on the keyboard, for example, F2 or ENTER.

| © 2013 SAP AG         | Title: SAP Corporate Connectivity for Banking | Page 2 of 23 |
|-----------------------|-----------------------------------------------|--------------|
| Dietmar-Hopp-Allee 16 | Version: 1.0                                  |              |
| D-69190 Walldorf      | Date: January 25, 2013                        |              |

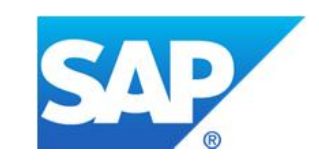

### Contents

| 1 | Orga  | Organization4                                 |     |  |  |
|---|-------|-----------------------------------------------|-----|--|--|
|   | 1.1   | Document Administration                       | .4  |  |  |
|   | 1.1.1 | Authors                                       | .4  |  |  |
|   | 1.1.2 | History                                       | .4  |  |  |
|   | 1.1.3 | Intended Audience                             | . 4 |  |  |
|   | 1.1.4 | Related Documentation                         | . 4 |  |  |
|   | 1.2   | Purpose and Scope                             | . 4 |  |  |
|   | 1.3   | Glossary                                      | . 5 |  |  |
| 2 | Use   | r Administration and Authorization            | .5  |  |  |
|   | 2.1   | Authorization Object for the Payment Cockpit  | . 5 |  |  |
| 3 | Cert  | ificate Implementation                        | .6  |  |  |
|   | 3.1   | Overview                                      | . 6 |  |  |
|   | 3.2   | Security Mechanisms                           | . 6 |  |  |
|   | 3.3   | Step-by-Step Instructions                     | . 6 |  |  |
|   | 3.3.1 | Transaction STRUST                            | . 6 |  |  |
|   | 3.3.2 | Certificates Used – Scenario Information      | . 8 |  |  |
|   | 3.3.3 | Security Configurations in the Customer's ERP | . 9 |  |  |

| 3.3.4 | Steps after Certificate-Installation in SAP ERP   | 15 |
|-------|---------------------------------------------------|----|
| 3.4   | Generic Steps – Creating a PSE (If required)      | 16 |
| 3.5   | Installing a Root Certificate – Generic Procedure | 20 |
| _     |                                                   |    |

| 4 | Security Issues | 23 |
|---|-----------------|----|
|---|-----------------|----|

| © 2013 SAP AG         | Title: SAP Corporate Connectivity for Banking | Page 3 of 23 |
|-----------------------|-----------------------------------------------|--------------|
| Dietmar-Hopp-Allee 16 | Version: 1.0                                  |              |
| D-69190 Walldorf      | Date: January 25, 2013                        |              |

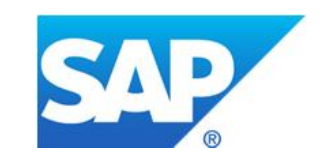

## 1 Organization

### **1.1 Document Administration**

### **1.1.1 Authors**

| Name              | Company                | Project Role or Comment |
|-------------------|------------------------|-------------------------|
| Vivek Vishal      | SAP Custom Development | Author                  |
| Viswanath Natesan | SAP Custom Development | Reviewer                |

### 1.1.2 History

| Date       | Version | Chapter | Name         | Change/Enhancement | Agreed with          |
|------------|---------|---------|--------------|--------------------|----------------------|
| 07/12/2012 | 0.1.0   | All     | Vivek Vishal | Document Created   | Viswanath<br>Natesan |

### **1.1.3 Intended Audience**

This document is intended for persons in the following roles:

- Primary audience:
  - System administrators
  - Technology and security consultants
- Secondary audience:

   Support consultants
  - Functional consultants
  - Partners and customers

### **1.1.4 Related Documentation**

- Configuration Guide
- Corporate ERP Connectivity Guide
- SAP Solution Manager

### 1.2 Purpose and Scope

The purpose of this document is to describe the security configurations that are required for enabling a reliable and secure certificate-based asynchronous communication between *Westpac Bank's (the bank')* landscape and the customer's landscape. Integration between standard programs or components on the ERP side on the one hand, and, the bank's PI system, and further, to the bank's system on the other, is channeled through this secure communication path across the communicating landscape.

This security information document provides a central starting point for the technical implementation of the security standards and configurations as a part of SAP Corporate Connectivity for Banking Westpac solution (the solution).

| © 2013 SAP AG         | Title: SAP Corporate Connectivity for Banking | Page 4 of 23 |
|-----------------------|-----------------------------------------------|--------------|
| Dietmar-Hopp-Allee 16 | Version: 1.0                                  |              |
| D-69190 Walldorf      | Date: January 25, 2013                        |              |

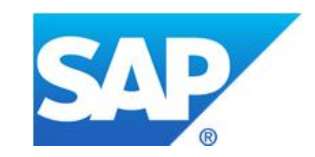

### 1.3 Glossary

| Term        | Definition                                                                                                    |
|-------------|----------------------------------------------------------------------------------------------------|
| Web service | Web services are self-contained application functions that can be processed through open standards.                                                                                                    |
| Endpoint    | An Endpoint, identified by its address, is a location, from where, a service that is associated with the binding of a specific interface, can be accessed.                                                                                                    |
| Certificate | An electronic "identity card" that establishes a user's credentials when doing business or<br>other transactions on the Web. It is issued by a Certification Authority (CA) and contains<br>name, serial number, expiration date, a copy of the certificate holder's public key (used<br>for encrypting and decrypting messages and digital signatures), and the digital signature<br>of the certificate-issuing authority so that a recipient can verify that the certificate is real.   |
| CA          | An external instance that issues public-key certificates.<br>The Certification Authority (CA) guarantees the identity of the person who is granted the certificate.                                                                                                    |
| PSE         | Secure location where a user or component's public-key information is stored. The <i>Personal Security Environment</i> (PSE) for a user or component is typically located in a protected directory in the file system or on a smart card. It contains both the public information (public-key certificate and private address book) as well as the private information (private key) for its owner. Therefore, only the owner of the information should be able to access his or her PSE. |
| ICF         | Software layer in Application Server that provides an ABAP interface for HTTP, HTTPS & SMTP requests. The AS ABAP environment uses the Internet Communication Framework to communicate with Web applications in the server role and in the client role. ICF receives Web-based ABAP calls through Internet Communication Manager (ICM).                                                                                                    |
| X.509       | In cryptography, X.509 is an ITU-T standard for a public key infrastructure (PKI) for single sign-on (SSO) and <i>Privilege Management Infrastructure</i> (PMI). X.509 specifies, amongst other things, standard formats for public key certificates, certificate revocation lists, attribute certificates, and a certification path validation algorithm.                                                                                                    |
| SOAP        | SOAP, originally defined as <i>Simple Object Access Protocol</i> , is a protocol specification for exchanging structured information in the implementation of Web Services. It relies on <i>Extensible Markup Language</i> (XML) for its message format, and usually relies on other application layer protocols such as HTTP or RPC.                                                                                                    |

## **2** User Administration and Authorization

### 2.1 Authorization Object for the Payment Cockpit

The payment cockpit that is inbuilt into the *solution* is secured with an authorization strategy that contains standard authorization objects. This will also be used as a screening mechanism to ensure a secure authenticated payment run and monitoring in the system.

The following authorization objects are created for Monitor: /CBCOM/PRT

- Activity 16 for execution the report
- Activity A9 for resending the messages

A user must have the above mentioned authorizations to execute the payment cockpit.

| © 2013 SAP AG         | Title: SAP Corporate Connectivity for Banking | Page 5 of 23 |
|-----------------------|-----------------------------------------------|--------------|
| Dietmar-Hopp-Allee 16 | Version: 1.0                                  |              |
| D-69190 Walldorf      | Date: January 25, 2013                        |              |

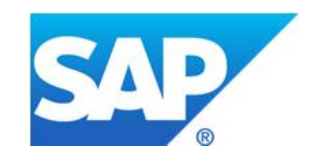

## **3** Certificate Implementation

### 3.1 Overview

This section describes the configurations and the step by step approach to enable the customer's SAP ERP system, and Westpac Bank's BANKPI System along with the intermediate load balancer at the bank's end to provide a secure message communication between the customer's and the bank's landscape by using the *Client Certificate Authentication* mechanism.

### 3.2 Security Mechanisms

A security-level defines the way a message that is embedded in a communication channel is handled between the interacting systems. The general HTTP security levels are as follows.

- HTTP without SSL
- HTTP with SSL (=HTTPS) without client authentication.
- HTTP with SSL (=HTTPS) with client authentication.

The security level used in this integration between the customer and the bank is *HTTP with SSL client authentication*. This security level is meant to ensure that only those messages/communication that are initiated over an HTTPS connection and are authenticated by client certificates, are accepted at the integration server / load balancer security framework as applicable.

Messages are rejected and dropped if the security level of the HTTP connection is lower or not as expected at the verification point for the incoming channel.

For more Information, see SAP Note **891877**.

### 3.3 Step-by-Step Instructions

### 3.3.1 Transaction STRUST

Managing certificates within the SAP environment (ABAP stack) is done through the standard transaction *STRUST*. The transaction contains a list of available PSE containers (on the left-side of the screen) and the trusted certificates that are available for them (on the right-side) Transaction *STRUST* also provides the option of creating custom PSEs for maintaining certificates relevant to a particular scenario.

For more Information on creating and managing PSEs, see the SAP Help Portal at: <u>http://help.sap.com/saphelp\_nw04/helpdata/en/59/6b653a0c52425fe10000000a114084/content.h</u> <u>tm</u>

| © 2013 SAP AG         | Title: SAP Corporate Connectivity for Banking | Page 6 of 23 |
|-----------------------|-----------------------------------------------|--------------|
| Dietmar-Hopp-Allee 16 | Version: 1.0                                  |              |
| D-69190 Walldorf      | Date: January 25, 2013                        |              |

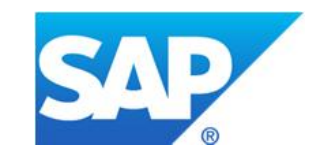

The following figure shows a sample *STRUST* screen:

| System PSE                                 | SSL client SSL Client (Sta | indar                      |
|--------------------------------------------|----------------------------|----------------------------|
| SNC SAPCryptolib                           | Own Certificate            |                            |
| SSL server Standard                        | Owner                      | CN=                        |
| SSL client SSL Client (Anon)               |                            |                            |
| Ideiveb YCB 11                             |                            |                            |
| SSL client Test Client Ident               | i Certificate List         |                            |
| <ul> <li>X WS Security Standard</li> </ul> |                            | Owner                      |
| WS Security Other System                   |                            | EMAIL=                     |
| <ul> <li>X SMIME Standard</li> </ul>       | ( )                        | CN=stq.                    |
| • © File                                   |                            |                            |
| SSF E-Learning                             |                            |                            |
|                                            |                            |                            |
|                                            |                            | Certificate Information    |
| PSE Containers                             | Veri. PSE                  | Password relevant to a PSE |
|                                            | Certificate                |                            |
|                                            | Owner                      |                            |
|                                            | Issuer                     |                            |
|                                            | Serial Number (Hex.)       |                            |
|                                            | Serial Number (Dec.)       |                            |
|                                            | Valid From                 | to                         |
|                                            | Algorithm                  | Key Length                 |
|                                            | Check Sum (MD5)            |                            |
|                                            |                            |                            |

Figure 1

| © 2013 SAP AG         | Title: SAP Corporate Connectivity for Banking | Page 7 of 23 |
|-----------------------|-----------------------------------------------|--------------|
| Dietmar-Hopp-Allee 16 | Version: 1.0                                  |              |
| D-69190 Walldorf      | Date: January 25, 2013                        |              |

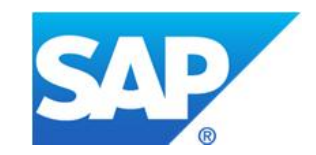

#### **3.3.2 Certificates Used – Scenario Information**

Figure 2 shows the technical implementation of the security configurations across the customer's and bank's landscapes

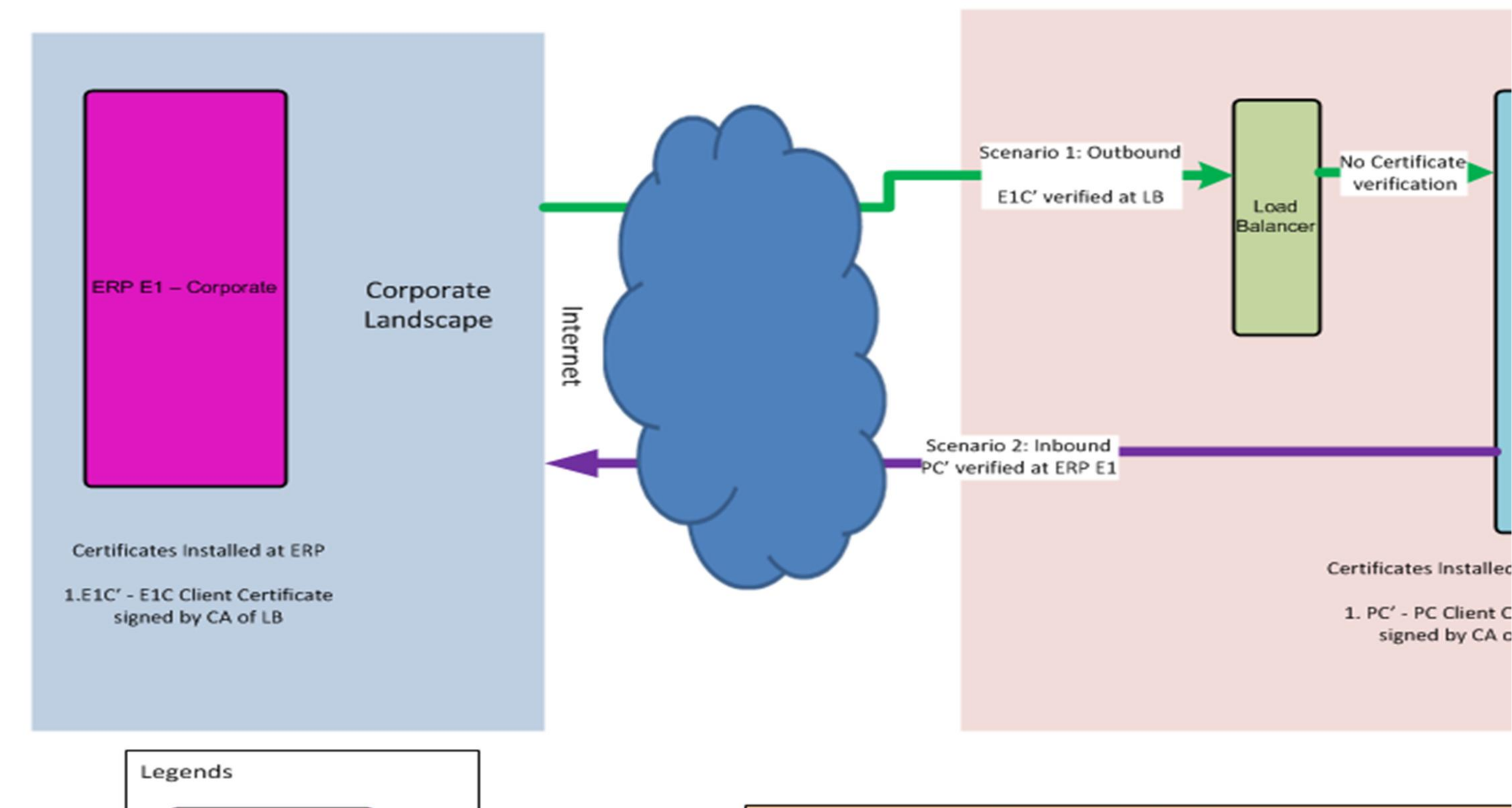

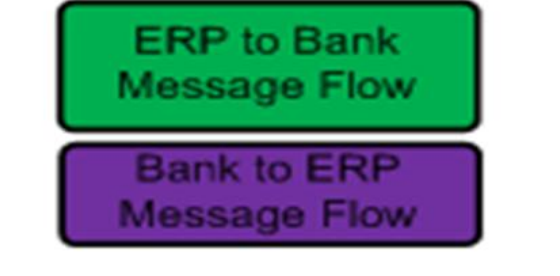

#### **Communication Identifiers**

E1C – Client Certificate of ERP E1C' - E1C Signed by CA of Load Balancer

PC – Client Certificate of Bank PI PC' - PC signed by CA of Corporate ERP

Figure 2

| © 2013 SAP AG         | Title: SAP Corporate Connectivity for Banking | Page 8 of 23 |
|-----------------------|-----------------------------------------------|--------------|
| Dietmar-Hopp-Allee 16 | Version: 1.0                                  |              |
| D-69190 Walldorf      | Date: January 25, 2013                        |              |

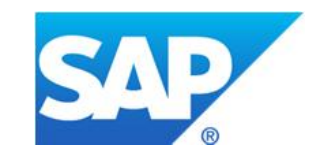

#### **Details of installed Certificates:**

The following table provides details of various certificates that are used as a part of security configurations for the integration scenarios between customer's SAP ERP and BANKPI.

| Scenario Information                                                                               | Certificate Type   | Signing Authority                                                            | Installation Location |
|----------------------------------------------------------------------------------------------------|--------------------|------------------------------------------------------------------------------|-----------------------|
| Corporate ERP to<br>BANKPI via load<br>balancer<br>See section 3.3.3 for<br>implementation details | Client certificate | Trusted signing<br>authority of load<br>balancer in the Westpac<br>landscape | Corporate ERP         |
| BANKPI to Customer's<br>SAP ERP<br>See Section 3.3.4 for<br>Implementation Details                 | Client certificate | Trusted signing<br>authority of corporate<br>ERP system                      | BANKPI                |

### 3.3.3 Security Configurations in the Customer's ERP

This section deals with the security configurations to be implemented in the customer's SAP ERP system for communication between ERP and BANKPI via load balancer.

Note: We have used the SSL client standard PSE for all communications and scenarios that leverages the solution and establishes connectivity with the mentioned security configurations. The steps given in sections 3.3.3 and 3.3.4 describe the same.

Step 1: Expand the folder of PSE - SSL Client SSL Client Standard in the ERP system as shown in

figure 3. Double-click on the corresponding entry. The PSE will have the root certificate of the concerned ERP system as shown in the following figure:

© 2013 SAP AGTitle: SAP Corporate Connectivity for BankingPage 9 of 23Dietmar-Hopp-Allee 16Version: 1.0D-69190 WalldorfDate: January 25, 2013

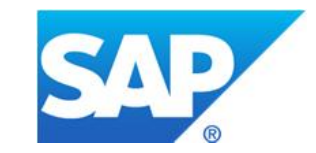

| Trust Manager                                                                                                    |                                                                             |                                                      |
|----------------------------------------------------------------------------------------------------|-----------------------------------------------------------------------------|------------------------------------------------------|
| <ul> <li>System PSE</li> <li>SNC SAPCryptolib</li> <li>SSL server Standard</li> <li>SSL client SSL Client (Anonymo         <ul> <li>Idciycb_YCB_11</li> <li>SSL client SSL Client (Standar</li> <li>Idciycb_YCB_11</li> </ul> </li> <li>SSL client Test Client Identit         <ul> <li>Idciycb_YCB_11</li> </ul> </li> <li>SSL client Test Client Identit         <ul> <li>Idciycb_YCB_11</li> </ul> </li> <li>SSL client Test Client Identit         <ul> <li>Idciycb_YCB_11</li> </ul> </li> <li>SSL client Test Client Identit         <ul> <li>Idciycb_YCB_11</li> </ul> </li> <li>SSL client Test Client Identit         <ul> <li>SSL client Test Client Identit</li> <li>SSE curity Standard</li> <li>SSE Security Other System Encry</li> <li>SMIME Standard</li> <li>SF File</li> <li>SSF E-Learning</li> </ul> </li> </ul> | SSL client SSL Client (Stan<br>Own Certificate<br>Owner<br>Certificate List | dar<br><u>CN=' I, OU=! J, O=</u><br><u>CN=' OU=!</u> |
|                                                                                                    | 🔄 Veri. PSE 🔒                                                               | Password                                             |
|                                                                                                    | Certificate                                                                 |                                                      |
|                                                                                                    | Owner                                                                       | EMAIL=r @sap-ag.de, CN= , OU= O                      |
|                                                                                                    | Issuer                                                                      | EMAIL=r @sap-ag.de, CN= , OU= O                      |
|                                                                                                    | Serial Number (Hex.)                                                        | 01000000                                             |
|                                                                                                    | Serial Number (Dec.)                                                        | 16777216                                             |
|                                                                                                    | Valid From                                                                  | 04.05.1998 11:56:34 to 18.07.2015 12:00:00           |
|                                                                                                    | Algorithm                                                                   | RSA Key Length 1024                                  |
|                                                                                                    | Check Sum (MD5)                                                             |                                                      |
|                                                                                                    | Checksum (SHA1)                                                             |                                                      |
|                                                                                                    |                                                                             | Add to Certificate List                              |

Figure 3

Step 2: Choose Create Certificate Request to copy the certificate request as shown.

| © 2013 SAP AG         | Title: SAP Corporate Connectivity for Banking | Page 10 of 23 |
|-----------------------|-----------------------------------------------|---------------|
| Dietmar-Hopp-Allee 16 | Version: 1.0                                  |               |
| D-69190 Walldorf      | Date: January 25, 2013                        |               |

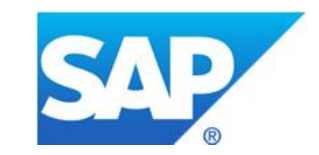

| Trust Manager                                                                    |                         |             |             |       |               |
|----------------------------------------------------------------------------------|-------------------------|-------------|-------------|-------|---------------|
| <ul> <li>System PSE</li> </ul>                                                   | SSL client SSL Client ( | Standar     |             |       |               |
| SNC SAPCryptolib                                                                 | Own Certificate         |             |             |       |               |
| <ul> <li>SSL server Standard</li> <li>SSL client SSL Client (Anony</li> </ul>    | Owner                   | <u>CN='</u> |             | , OU= | <u>0=</u>     |
| ▼ SSL client SSL Client (Stand                                                   |                         |             |             |       |               |
| Idciycb_YCB_11 Idciycb_YCB_11                                                    | Create Certificate R    | lequest     |             |       |               |
| <ul> <li>WS Security Standard</li> </ul>                                         |                         | Owner       |             |       |               |
| <ul> <li>WS Security Other System</li> <li>WS Security WS Security Ke</li> </ul> |                         | EMAIL=      | @sap-aq.de, |       | <u>t</u> . 33 |
| <ul> <li>X SMIME Standard</li> </ul>                                             |                         |             |             |       |               |
| • 🔗 File                                                                         |                         |             |             |       |               |
| <ul> <li>X SSF E-Learning</li> </ul>                                             |                         |             |             |       | -             |
|                                                                                  |                         |             |             |       |               |
|                                                                                  | Veri. PSE               | Password    |             |       |               |

#### Figure 4

**Step 3:** Copy the certificate request and store it in the buffer. This certificate request now needs to be signed in PKCS #7 format (ideally) by the bank's LB trusted Authority.

| 🗧 Certificate Reques                                                                                                    | t                                                                                                    |                                                                                                    | × |
|----------------------------------------------------------------------------------------------------|----------------------------------------------------------------------------------------------------|----------------------------------------------------------------------------------------------------|---|
| i de la compacta de la compacta de l |                                                                                                    |                                                                                                    |   |
| BEGIN CERTI<br>MIIB0jCCATsCAQAw<br>Q29tbXVuaXR5MRMw<br>MDg2MjE5MDcGA1UE<br>ZXMgUFNFIFNjZW5F<br>maYJ7w7EARMyQu3F<br>5ZQBSLWZVw8EkBv6<br>OgXJfQCUIBazV0C4<br>BQADgYEA49HsAvu3<br>IpkStf81qDj00fY1<br>m7cwT007J/1TMNAF<br>END CERTIF1                                                                                                    | FICATE REQUEST<br>gZExCzAJBgNVBAYTAkRFMRww(<br>EQYDVQQLEwpTQVAgV2ViIEFTN<br>AxMwWUNCIFNTTCBjbG11bnQgV<br>acm1vMIGfMA0GCSqGSIb3DQEBJ<br>bdqzHqLdHJQMcj0/bI29Y7gca0<br>G8DSTT5C+7DNvgAFQ+keSrCR<br>bvTFzWGaD54CntaPMwSBYQIDJ<br>mhFuoWeXwnsf8xGsAxc922Is1<br>vifTTT8wr7e1Ku5hqnk1uQB6B<br>BL6//1kPHmEXk/3Fm7MyfGWmce<br>CATE REQUEST | GgYDVQQKExNTQVAgVHJ1c3Qg<br>MRQwEgYDVQQLEwtJMDAyMDI3<br>/GVzdG1uZyBDZXJ0aWZpY2F0<br>AQUAA4GNADCBiQKBgQD+weWf<br>DuqxrmpNSJwYUJ+vWpyxniPt<br>/qhbnFhT60bEirD3uC7C7oM6<br>AQABoAAwDQYJKoZIhvcNAQEF<br>rfeoL1bJWcW8YvzAgShzcOMS<br>H8dVn8IEGrMANJPgIroMc1cQ<br>eMHHYthSmWs= |   |
|                                                                                                    |                                                                                                    |                                                                                                    |   |

#### Figure 5

**Step 4:** Once the signed certificate response has been received from the bank, it should be imported in the same SSL client SSL standard PSE. Choose *Import Certificate Response* as shown in Figure 6.

| © 2013 SAP AG         | Title: SAP Corporate Connectivity for Banking | Page 11 of 23 |
|-----------------------|-----------------------------------------------|---------------|
| Dietmar-Hopp-Allee 16 | Version: 1.0                                  |               |
| D-69190 Walldorf      | Date: January 25, 2013                        |               |

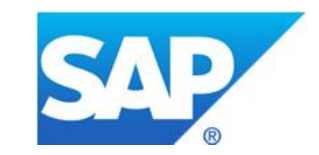

| Trust Manager                                                                                                    |                                                                                                    |  |
|----------------------------------------------------------------------------------------------------|----------------------------------------------------------------------------------------------------|--|
| <ul> <li>Frust Manager</li> <li>System PSE</li> <li>SNC SAPCryptolib</li> <li>SSL server Standard</li> <li>SSL client SSL Client (Anonymo <ul> <li>Idciycb_YCB_11</li> <li>SSL client SSL Client (Standar</li> <li>Idciycb_YCB_11</li> </ul> </li> <li>SSL client Test Client Identit <ul> <li>Idciycb_YCB_11</li> </ul> </li> <li>SSL client Test Client Identit <ul> <li>Idciycb_YCB_11</li> </ul> </li> </ul> | SSL client SSL Client (Standar         Own Certificate         Owner       OU=         OU=       O=         Import Certificate Response         Certificate List         Owner         EMAIL=       @sap-aq.de, CN=         OU= |  |
| <ul> <li>WS Security Other System Encry</li> <li>WS Security WS Security Keys</li> <li>SMIME Standard</li> <li>File</li> <li>SSF E-Learning</li> </ul>                                                                                                    | Veri. PSE       Password         Certificate         Owner       EMAIL=         Issuer       EMAIL=         Osap-ag.de, CN=       OU=         OU=       O                                                                       |  |

#### Figure 6

**Step 5:** Copy the response and choose *Import Certificate Response* as shown in Figure 6. The certificate response should be input and saved for it to be registered in the PSE as shown below.

| Certificate Response                                       |                          |
|------------------------------------------------------------|--------------------------|
| 10 16 16 16 18 12 12 12 12 12 12 12 12 12 12 12 12 12      |                          |
| BEGIN CERTIFICATE                                          |                          |
| IIIFYQYJKoZIhvcNAQcCoIIFUjCCBU4CAQExADALBgkg               | hkiG9w0BBwGgggU2MIIC     |
| zCCAjSgAwIBAgIPAOnvmNWqhaV5EAIBADf0MA0GCSqG                | SIb3DQEBBQUAMFAxCzAJ     |
| gNVBAYTAkRFMRwwGgYDVQQKExNTQVAgVHJ1c3QgQ29t                | bXVuaXR5MQ8wDQYDVQQL     |
| wZTZXJ2ZXIxEjAQBgNVBAMICVN1cnZ1ciBDQTAeFw0x                | MjExMDYwMjUOMTFaFw0x     |
| <pre>izAxMDUwNjU0MTFaMIG1MQswCQYDVQQGEwJERTEcMBoG</pre>    | AlUECHMTUOFQIFRydXNO     |
| IENvbW11bm10eTEPMA0GA1UECxMGU2VydmVyMRMwEQYD               | VQQLEwpIQVAgV2V1IEFT     |
| KRQwEgYDVQQLEwtJMDAyMDI3MDg2MjE5MDcGA1UEAxMw               | WUNCIFNTTCBjbGllbnQg     |
| /GVzdGluZyBDZXJ0aWZpY2F0ZXMgUFNFIFNjZW5hcmlv/              | MIGIMAOGCSqGSIb3DQEB     |
| AQUAA4GNADCB1QKBgQD+weWfmaYJ7w7EARMyQu3bdqzH               | qLdHJQMcj0/bI29Y7gca     |
| DugxrmpNSJwYUJ+vWpyxniPt5ZQBSLWZVw8EkBv6G8DS               | TI5C+7DNvgAFQ+keSrCR     |
| <pre>?qhbnFhT60bEirD3uC7C7oM60gXJfQCUIBazV0C4bvTF</pre>    | zWGaD54CntaPMwSBYQID     |
| AQABo1QwUjAMBgNVHRMBA18EAjAAMBMGA1UdJQQMMAoG               | CC#GAQUFBWMBMA4GA1Ud     |
| DwEB/wQEAwIESDAdBgNVHQ4EFgQUvuKeJFvtgzoNiHko               | VARJBinYpOUwDQYJKoZI     |
| nvcNAQEFBQADgYEAUoI7L79uuCZaJQvLfpq3gWdXEoCK               | 1/E1MrEkI75c52KfBvzP     |
| sKFg6XRYoU1cbeFkcwzDU9jpEHAYELjeb0QusGJf2WmA               | rqzeaylMQvpX/c6+we9h     |
| RpWj+KCwdGWCRwzLpmrTK5JgaMGSMvjlmeYKjhdtTScY               | IgWA8L5EGVxp5MgwggJj     |
| 411BzKADAgECAgQBAAAAMA0GCSqGS1b3DQEBBQUAMFAx               | CZAJBGNVBAYTAKRFMRww     |
| 3gYDVQQKExNTQVAgVHJ1c3QgQ29tbXVuaXR5MQ8wDQYD               | VQQLEwZIZXJ2ZXIxEjAQ     |
| SgNVBAMTCVN1cnZ1c1BDQTAeFw0wMDA3MTgxMDAwMDBa               | FWOXNTA3MIGXMDAwMDBa     |
| AFAXCZAJBGNVBAYIAKRFMRWWGGYDVQQKEXNIQVAGVHJ1               | c3QgQ29tbXVuaXR5MQ8w     |
| JQYDVQQLEW2I2XJ22XIXEJAQBGNVBAMICVN1ch21c1BD               | QICBNZANBGRGhRIG9W0B     |
| KQEFAAOBJQAWGIKCGIEA/VE4AMIHJ88UJFINDAUDXIIX               | X3X11C2SMKesmiWolech     |
| pp2on60veg3h0LMSSKpxawL01L01He00vgndgewwck9/               | AYVKWALOALYISVQ+4ZDY     |
| SANOHMIS/JM2WZMU9JN816NIJUBSINKNYCIIA4XDX2K8               | SejzporiesvsevsmaLuc     |
| AWERAGINALGWUWIDVRUIRYA/DAUWAWED/ZAIDGAVARIE               | njacnnpodnawolovczvy     |
| THE JESSELARGE FOLLENDERUDGEVENODELEDARCHEIW               | UNITADI INVERNICI DUAD   |
| 1991 2nos 20To 1 h Eon 3 of a Vacuture Aht CO1 + Var PDEV7 | ai fel VThVatSI dVhII3DT |
| SDOSnFCD=RoSafN102YTfdnNonHFdhfDDuHn9hu3=DRu               | Schuller                 |
| END CERTIFICATE                                            |                          |
| * Li 31, Co 26                                             | Ln 1 - Ln 31 of 31 lines |
|                                                            |                          |
|                                                            | ¥                        |

#### Figure 7

**Step 6:** Save the response. You can see that the Issuer name has changed to the credentials from the signing authority presented by the bank as shown in Figure 8.

| © 2013 SAP AG         | Title: SAP Corporate Connectivity for Banking | Page 12 of 23 |
|-----------------------|-----------------------------------------------|---------------|
| Dietmar-Hopp-Allee 16 | Version: 1.0                                  |               |
| D-69190 Walldorf      | Date: January 25, 2013                        |               |

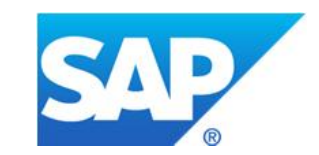

| Trust Manager                                                                                                    |                             |                                                        |
|----------------------------------------------------------------------------------------------------|-----------------------------|--------------------------------------------------------|
|                                                                                                    |                             | -                                                      |
| System PSE     SNC SARCorptolib                                                                                     | SSL client SSL Client (Stan | dar                                                    |
| <ul> <li>SSL server Standard</li> <li>SSL client SSL Client (Anon)</li> <li>SSL client SSL Client (Stand</li> </ul> | Own Certificate Owner       | <u>CN=YCB</u>                                          |
| <ul> <li>Idciycb_YCB_11</li> <li>SSL client Test Client Identi</li> <li>WS Security Standard</li> </ul>             | Certificate List            |                                                        |
| WS Security Other System     WS Security WS Security K                                                              |                             | Owner         EMAIL=       @sap-aq.de, CN=       , OU= |
| <ul> <li>File</li> <li>SSF E-Learning</li> </ul>                                                                    |                             |                                                        |
|                                                                                                    |                             |                                                        |
|                                                                                                    | Veri. PSE                   | Password                                               |
|                                                                                                    | Certificate                 |                                                        |
|                                                                                                    | Owner                       | CN=YCB :                                               |
|                                                                                                    | Issuer                      | CN=stg-dc, DC=stg-intsol, DC=westpac, DC=com, DC=au    |
|                                                                                                    | Serial Number (Hex.)        | 1723C483000000004C                                     |

| Serial Number (Dec.) | 1092742253:                                     |
|----------------------|-------------------------------------------------|
| Valid From           | 31.10.2012 03:04:06 to 25.07.2013 02:48:12      |
| Algorithm            | RSA Key Length 1024                             |
| Check Sum (MD5)      | A2:AB:85:4D:39:9F:5F:14:5C:71:60:5C:57:A1:03:F7 |
| Checksum (SHA1)      | 8F89810BA7871BDE53F7A9372BE1D6773FABBB49        |
|                      | Add to Certificate List                         |

#### Figure 8

Step 7: Choose Add to Certificate List to add this certificate to the current PSE list as shown in Figure 9.

| © 2013 SAP AG         | Title: SAP Corporate Connectivity for Banking | Page 13 of 23 |
|-----------------------|-----------------------------------------------|---------------|
| Dietmar-Hopp-Allee 16 | Version: 1.0                                  |               |
| D-69190 Walldorf      | Date: January 25, 2013                        |               |

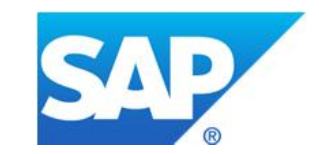

| Trust Manager                                                                                                    |                                                                                       |                                                                                                    |
|----------------------------------------------------------------------------------------------------|---------------------------------------------------------------------------------------|----------------------------------------------------------------------------------------------------|
| <ul> <li>System PSE</li> <li>SNC SAPCryptolib</li> <li>SSL server Standard</li> <li>SSL client SSL Client (Anonymo <ul> <li>Idciycb_YCB_11</li> <li>SSL client SSL Client (Standar</li> <li>Idciycb_YCB_11</li> </ul> </li> <li>SSL client Test Client Identit <ul> <li>Idciycb_YCB_11</li> </ul> </li> <li>SSL client Test Client Identit <ul> <li>Idciycb_YCB_11</li> </ul> </li> <li>SSL client Test Client Identit <ul> <li>Idciycb_YCB_11</li> </ul> </li> <li>SSL client Test Client Identit <ul> <li>Idciycb_YCB_11</li> </ul> </li> <li>SSL client Test Client Identit <ul> <li>Idciycb_YCB_11</li> </ul> </li> <li>SSL client Test Client Identit <ul> <li>SSL client Test Client Identit</li> <li>SSL client YCB_11</li> </ul> </li> </ul> | SSL client SSL Client (Stand<br>Own Certificate<br>Owner<br>De De<br>Certificate List | dar<br>$\begin{array}{c c} \hline \\ \hline \\ \hline \\ \hline \\ \hline \\ \hline \\ \hline \\ \hline \\ \hline \\ \hline $ |
| • X SSF E-Learning                                                                                                    | Veri. PSE                                                                             | Password                                                                                                    |
|                                                                                                    | Certificate                                                                           |                                                                                                    |
|                                                                                                    | Owner                                                                                 | CN=Y(                                                                                                    |
|                                                                                                    | Issuer                                                                                | CN=stg-dc, DC=stg-intsol, DC=westpac, DC=com, DC=au                                                                           |
|                                                                                                    | Serial Number (Hex.)                                                                  | 1723C483000000004C                                                                                                    |
|                                                                                                    | Serial Number (Dec.)                                                                  | 109274225310235057193036                                                                                                    |

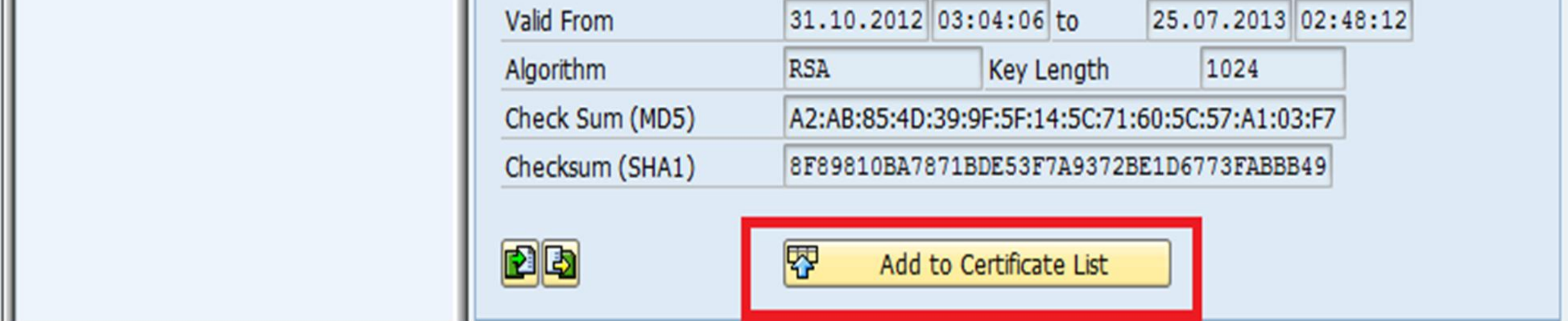

#### Figure 9

**Step 8:** After completing the steps described above, execute a *DISTRIBUTE ALL* and restart ICM for the changes to come into effect.

| © 2013 SAP AG         | Title: SAP Corporate Connectivity for Banking | Page 14 of 23 |
|-----------------------|-----------------------------------------------|---------------|
| Dietmar-Hopp-Allee 16 | Version: 1.0                                  |               |
| D-69190 Walldorf      | Date: January 25, 2013                        |               |

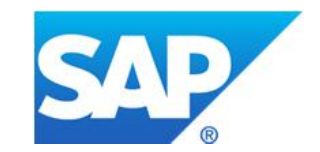

| ¢ | <u>PSE E</u> dit <u>G</u> oto <u>C</u> ertifica                                                                                                    | te En <u>v</u> ironment S <u>v</u> stem <u>H</u> elp                                                                                                    |
|---|----------------------------------------------------------------------------------------------------|----------------------------------------------------------------------------------------------------|
| ( | Import<br>Export<br>Save as                                                                                                    | ▋   � � �   □ ₩ ₩   約 約 월   ፵ ፬   ⑨ ■                                                                                                    |
|   | Create Verification PSE                                                                                                    | _                                                                                                    |
| Г | Check <u>A</u> ll F5<br>Distribute A <u>l</u> l F6                                                                                                    | SSL client SSL Client (Standar                                                                                                    |
|   | <ul> <li>Exit Shift+F3</li> <li>SSL client SSL Client (Anony</li> <li>SSL client SSL Client (Stand</li> <li>SSL client SSL Client (Stand</li> <li>Idciycb_YCB_11</li> <li>SSL client Test Client Identi</li> <li>WS Security Standard</li> <li>WS Security Other System</li> </ul> | Own Certificate         Owner       OU=       O=         Owner       Owner         Certificate List       Owner         Owner       Owner         FMAIL       Owner |
|   | <ul> <li>WS Security WS Security Ke</li> <li>SMIME Standard</li> <li>File</li> <li>SSF E-Learning</li> </ul>                                                                                                    | CN=stq-dc, DC=stq-intsol, DC=westpac, DC=com, DC=au                                                                                                    |

Figure 10

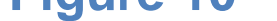

#### 3.3.4 Steps after Certificate-Installation in SAP ERP

The steps given in section 3.3.3 describe how the trusted authority of the load balancer at the bank's side signs the client certificate for the ERP. The key store view of this PSE – SSL client standard **DFAULT** can now be used to implement the security configuration for communication via SOAMANAGER from ERP to BANKPI as shown in the Figure 12.

| © 2013 SAP AG         | Title: SAP Corporate Connectivity for Banking | Page 15 of 23 |
|-----------------------|-----------------------------------------------|---------------|
| Dietmar-Hopp-Allee 16 | Version: 1.0                                  |               |
| D-69190 Walldorf      | Date: January 25, 2013                        |               |

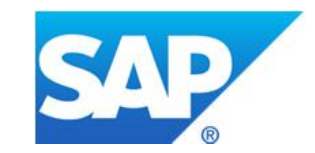

| nfiguration of Logical Port 'LP_M | ODWSDL'                                                                   |
|-----------------------------------|---------------------------------------------------------------------------|
| it Save Cancel                    |                                                                           |
| Consumer Security Me              | essaging Transport Settings Operation specific Administrative Information |
| Configuration of Consumer Set     | tings additional to WSDL Document Information LP=LP_MODWSDL               |
| User ID/Password                  |                                                                           |
| User Name: WS_<br>Password: ••••• |                                                                           |
| X.509 SSL Client PSE              |                                                                           |
| SSL Client PSE of transaction STR | RUST: DFAULT Keystore view of the relevant PSE                            |
| Properties from WSDL Docum        | nent                                                                      |
| Transport Security                |                                                                           |
| Secure Communications:            | SSL                                                                       |
| Signature Expected:               | false                                                                     |
| Encryption Expected:              | false                                                                     |
| Sign Message:                     | false                                                                     |
| Add Encryption:                   | false                                                                     |
| PSE of Key:                       | WSSCRT                                                                    |
| Authentication                    |                                                                           |
| Authentication Method:            | sapsp:HTTPX509                                                            |
| Authentication Method:            | sapsp:HTTPBasic                                                           |
|                                   |                                                                           |
|                                   |                                                                           |

#### Figure 11

For more details on this configuration and its usability, see the solution configuration guide.

### 3.4 Generic Steps – Creating a PSE (If required)

- The steps documented in this section should **ONLY** be implemented if the security configuration, as has been explained above, is to be carried out by creating Individual PSE's for every scenario relevant to a customer.
- ☑ The steps mentioned in sections 3.3.3 3.3.4 and in section 3.5 should be implemented in the given order after completing the steps in Section 3.4.

**Step 1:** Create a PSE by accessing the STRUST transaction.

| © 2013 SAP AG         | Title: SAP Corporate Connectivity for Banking | Page 16 of 23 |
|-----------------------|-----------------------------------------------|---------------|
| Dietmar-Hopp-Allee 16 | Version: 1.0                                  |               |
| D-69190 Walldorf      | Date: January 25, 2013                        |               |

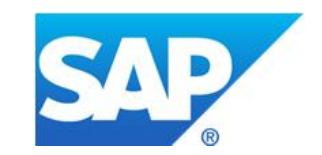

| E FOE | <u>E</u> dit | Goto | <u>C</u> ertificate | En <u>v</u> ironment | System | <u>H</u> elp                 |
|-------|--------------|------|---------------------|----------------------|--------|------------------------------|
| 0     |              |      | • 4 🛛               | 0                    |        | 8   20 10 10 20   🕱 🗾   20 📭 |
| Trust | Man          | ager |                     |                      |        |                              |

#### Figure 12

Step 2: From *Environment* menu, select SSL Client Identities.

| <u>PSE E</u> dit <u>G</u> oto <u>C</u> ertificate                                                                                          | En <u>v</u> ironment System <u>H</u> elp                                                                                                |  |
|----------------------------------------------------------------------------------------------------|----------------------------------------------------------------------------------------------------|--|
| ♥ ↓ ↓ Trust Manager                                                                                                    | SSL Server Identities<br>SSL <u>Client</u> Identities<br><u>WS</u> Security Identities<br>S/MIME Identities<br>SSF <u>P</u> aramters F9 |  |
| System PSE     SNC SAPCryptolib                                                                                                    | <u>L</u> ogon Ticket<br><u>I</u> CM Monitor                                                                                             |  |
| <ul> <li>SSL server Standard</li> <li>Idciycb_YCB_11</li> <li>SSL client SSL Client (Anonymo</li> </ul>                                    | Display SS <u>F</u> Version<br>Dele <u>t</u> e Temporary Files                                                                          |  |
| <ul> <li>Idciycb_YCB_11</li> <li>SSL client SSL Client (Standar</li> <li>Idciycb_YCB_11</li> <li>SSL client Test Client Identit</li> </ul> | Certificate List                                                                                                    |  |

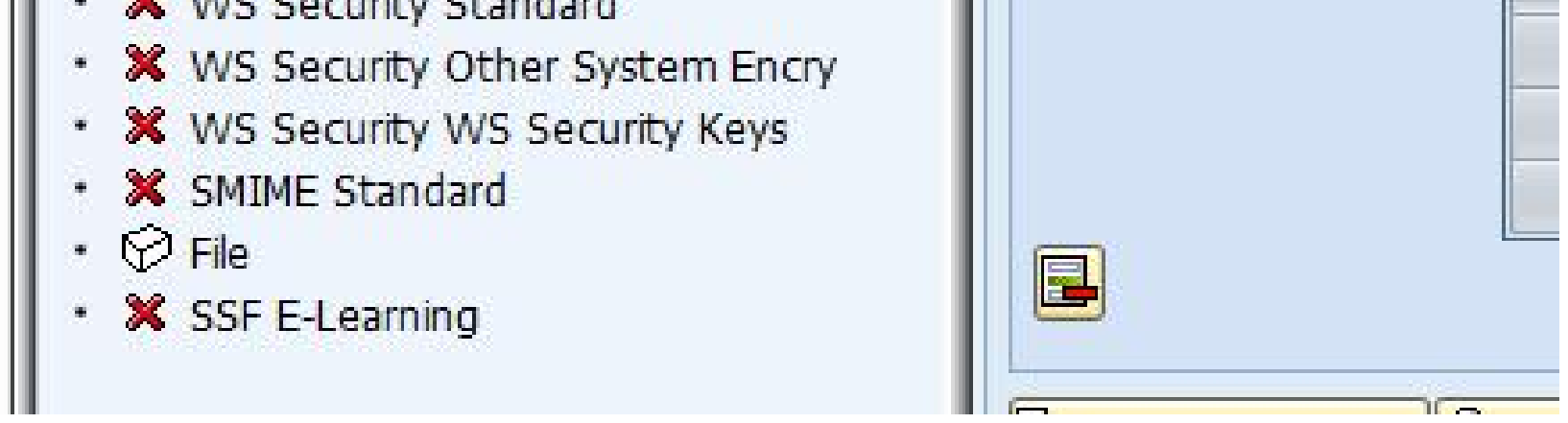

#### Figure 13

**Step 3:** Choose *New Entries* to create a new PSE.

| © 2013 SAP AG         | Title: SAP Corporate Connectivity for Banking | Page 17 of 23 |
|-----------------------|-----------------------------------------------|---------------|
| Dietmar-Hopp-Allee 16 | Version: 1.0                                  |               |
| D-69190 Walldorf      | Date: January 25, 2013                        |               |

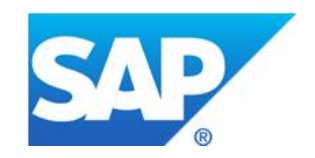

| Tanie viev                                                                                                    | w <u>E</u> dit        | <u>G</u> oto                  | <u>S</u> e     | election  | Uti  | lities | Sy | stem  | Help |   |     |            |   |
|----------------------------------------------------------------------------------------------------|-----------------------|-------------------------------|----------------|-----------|------|--------|----|-------|------|---|-----|------------|---|
| ð                                                                                                    |                       | •                             | ٥              | 8   (     | 3 🙆  |        |    | HK    | 🖏    | Ð | Ð   | <b>8</b> D | Ĺ |
| Change                                                                                                    | View "                | SSL C                         | lier           | nt Id     | enti | ties   | of | Syste | em": | 0 | ver | vie        | w |
| 🦻 New Er                                                                                                    | ntries                | <b>B</b> 🔊                    |                |           | ]    |        |    |       |      |   |     |            |   |
|                                                                                                    | New Entr              | ries (F5)                     | )—             |           |      |        |    |       |      |   |     |            |   |
| and the second second second second second second second second second second second second second second second | a man ene             |                               | 9              |           |      |        |    |       |      |   |     |            |   |
| SSL Client I                                                                                                    | u                     |                               |                |           |      |        |    |       |      |   |     |            |   |
| SSL Client I<br>Identity                                                                                         | Descript              | tion                          |                |           |      |        |    |       |      |   |     |            |   |
| SSL Client I<br>Identity<br>ANONYM                                                                               | Descript              | tion<br>nt (Anon              | iymo           | us)       |      |        |    |       |      |   | -   |            |   |
| SSL Client I<br>Identity<br>ANONYM<br>DFAULT                                                                     | Descript<br>SSL Clier | tion<br>nt (Anon<br>nt (Stand | iymo<br>dard j | ius)<br>) |      |        |    |       |      |   | -   |            |   |

#### Figure 14

Step 4: Maintain a new PSE entry, for example TESTV as shown. Save and return to the initial screen.

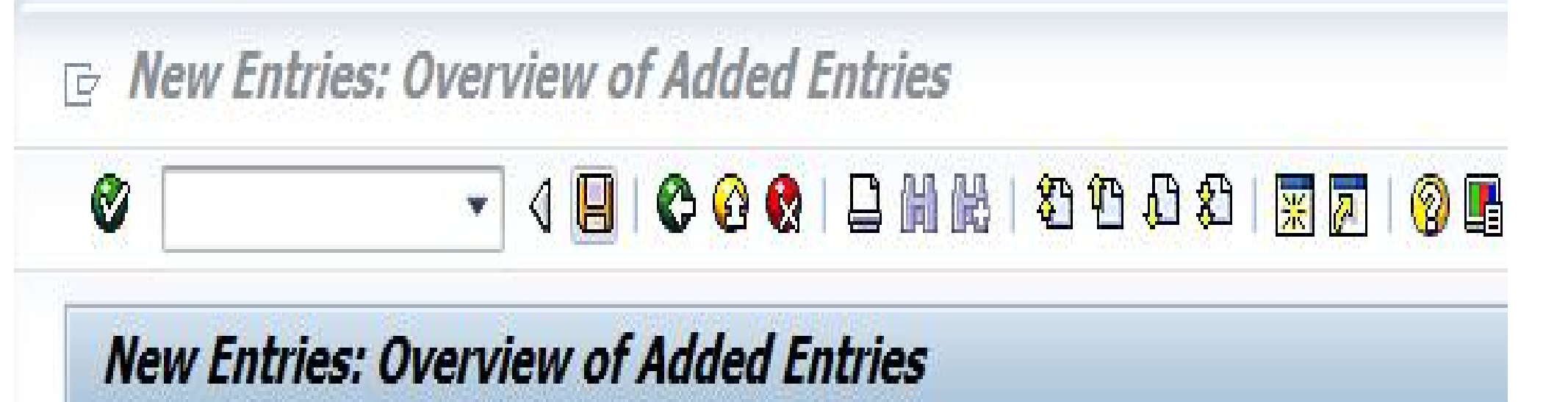

| Client Ic | dentities of System               |  |
|-----------|-----------------------------------|--|
| entity    | Description                       |  |
| STV       | Testing Certificates PSE Scenario |  |

#### Figure 15

**Step 5:** You can see that the newly-created PSE has a red cross in the left column bar. Right-click this and choose *Select* to maintain the parameters of this PSE.

| © 2013 SAP AG         | Title: SAP Corporate Connectivity for Banking | Page 18 of 23 |
|-----------------------|-----------------------------------------------|---------------|
| Dietmar-Hopp-Allee 16 | Version: 1.0                                  |               |
| D-69190 Walldorf      | Date: January 25, 2013                        |               |

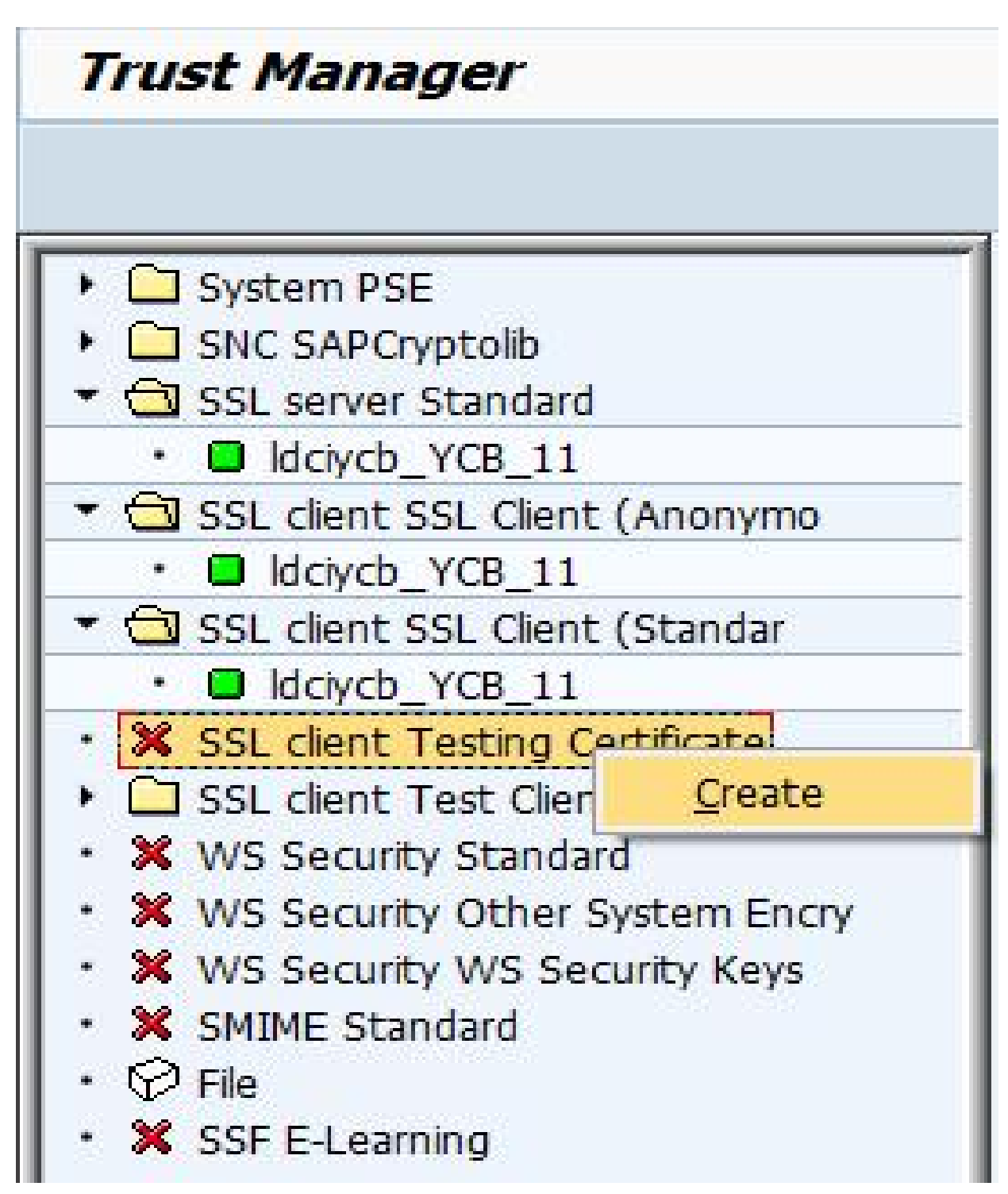

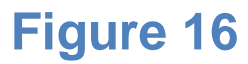

**Step 6:** Choose *OK* to maintain the entry. The folder for the PSE will be created.

| 🕨 🛄 System PSE                     | SSL client TEST Scenario |
|------------------------------------|--------------------------|
| SNC SAPCryptolib                   | Own Certificate          |
| SSL server Standard                | Ownor                    |
| <ul> <li>Idciycb_YCB_11</li> </ul> |                          |
| ▼ SSL client SSL Client (Anonymo)  |                          |

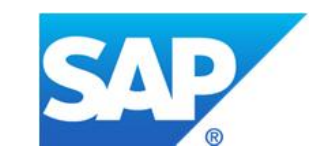

| • 😐      | ldciycb_YCB_11                   |                                            |
|----------|----------------------------------|--------------------------------------------|
| 🔹 🔂 SS   | L <mark>client SSL Client</mark> | (Standar Certificate List                  |
| • 🖸      | ldciycb_YCB_11                   |                                            |
| • 💥 SS   | L client Testing Ce              | artificate                                 |
| 🕨 🗀 ss   | L client Test Client             | t Identit                                  |
| • 🗙 w    | S Security Standar               | d l                                        |
| • 🗙 W    | 🔄 Create PSE                     | ×                                          |
| • 🗙 w    | 9                                | F                                          |
| • 💥 SN   | Name                             | L client Testing Certificates PSE Scenario |
| • 🖓 File | Org. (Opt)                       | 10020270862                                |
| • 🗙 SS   | Comp./Org.                       | SAP Web AS                                 |
|          | Country                          |                                            |
|          | CA                               | O=SAP Trust Community, C=DE                |
|          | Algorithm                        | RSA                                        |
|          | Key Length                       | 1024 💌                                     |
|          |                                  |                                            |

#### Figure 17

Step 7: Double-click on the folder of the created PSE to get the certificate information.

| © 2013 SAP AG         | Title: SAP Corporate Connectivity for Banking | Page 19 of 23 |
|-----------------------|-----------------------------------------------|---------------|
| Dietmar-Hopp-Allee 16 | Version: 1.0                                  |               |
| D-69190 Walldorf      | Date: January 25, 2013                        |               |

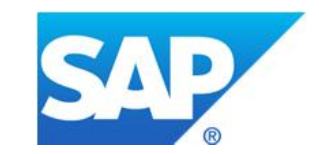

| Trust Manager                                                                                                    |                                                                                                    |                                                                         |
|----------------------------------------------------------------------------------------------------|----------------------------------------------------------------------------------------------------|-------------------------------------------------------------------------|
| <ul> <li>System PSE</li> <li>SNC SAPCryptolib</li> <li>SSL server Standard</li> <li>Idciycb_YCB_11</li> <li>SSL client SSL Client (Anonymo</li> <li>Idciycb_YCB_11</li> <li>SSL client SSL Client (Standar</li> <li>Idciycb_YCB_11</li> <li>SSL client Testing certificate</li> <li>Idciycb_YCB_11</li> <li>SSL client Test Client Identit</li> <li>SSL client Test Client Identit</li> <li>SSL client Test Client Identit</li> <li>SSE curity Standard</li> <li>SSE security Other System Encry</li> <li>SMIME Standard</li> <li>SSF E-Learning</li> </ul> | SSL client Testing Certificate<br>Own Certificate<br>Owner<br>Certificate List<br>Certificate List | ate   CN=YCB. OU=10020   (Self-Signed)     Owner     Owner     Password |
|                                                                                                    | Certificate                                                                                        |                                                                         |
|                                                                                                    | Owner                                                                                              | EMAIL= @sap-ag.de, CN=: OU=: O                                          |
|                                                                                                    | Issuer                                                                                             | EMAIL= @sap-ag.de, CN=! OU=! O                                          |
|                                                                                                    | Serial Number (Hex.)                                                                               | 01000000                                                                |
|                                                                                                    | Serial Number (Dec.)                                                                               |                                                                         |
|                                                                                                    |                                                                                                    | PSA Key Length 1024                                                     |
|                                                                                                    | Check Sum (MDS)                                                                                    | B5:5E:64:10:AE:09:6B:71:AC:77:A4:EE:61:09:21:71                         |
|                                                                                                    | Checksum (SHA1)                                                                                    | 2240E95CFE137B21394E61EDCB8F184757CADAA3                                |
|                                                                                                    |                                                                                                    | Add to Certificate List                                                 |

#### Figure 18

This PSE is now ready to be used for security scenarios.

### 3.5 Installing a Root Certificate – Generic Procedure

The steps documented in this section should **ONLY** be implemented if the security configuration, as explained above, is to be carried out by creating Individual PSEs for every scenario that is relevant to a customer.

The steps mentioned in sections 3.3.3 - 3.3.4 and section 3.5 should be implemented in the mentioned order after completing the steps in section 3.4.

**Step 1:** Open transaction *STRUST* for the PSE where the root certificate must to be installed.

| © 2013 SAP AG         | Title: SAP Corporate Connectivity for Banking | Page 20 of 23 |
|-----------------------|-----------------------------------------------|---------------|
| Dietmar-Hopp-Allee 16 | Version: 1.0                                  |               |
| D-69190 Walldorf      | Date: January 25, 2013                        |               |

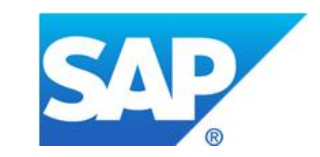

| Trust Manager                                                                                                    |                                                       |                                                 |
|----------------------------------------------------------------------------------------------------|-------------------------------------------------------|-------------------------------------------------|
|                                                                                                    |                                                       |                                                 |
| <ul> <li>System PSE</li> <li>SNC SAPCryptolib</li> <li>SSL server Standard</li> <li>Idciycb_YCB_11</li> <li>SSL client SSL Client (Anonymo         <ul> <li>Idciycb_YCB_11</li> <li>SSL client SSL Client (Standar</li> <li>Idciycb_YCB_11</li> </ul> </li> <li>SSL client SSL Client (Standar         <ul> <li>Idciycb_YCB_11</li> </ul> </li> <li>SSL client Testing Certificate         <ul> <li>Idciycb_YCB_11</li> </ul> </li> <li>SSL client Testing Certificate         <ul> <li>Idciycb_YCB_11</li> </ul> </li> <li>SSL client Testing Certificate         <ul> <li>Idciycb_YCB_11</li> </ul> </li> <li>SSL client Testing Certificate         <ul> <li>Idciycb_YCB_11</li> <li>SSL client Testing Certificate</li> <li>Idciycb_YCB_11</li> <li>SSL client Test client Identit</li> <li>SSL client Test client Identit</li> <li>SSE client Test client Identit</li> <li>SSE client VS Security WS Security Keys</li> <li>SMIME Standard</li> <li>STIME Standard</li> <li>Stile</li> </ul> </li> </ul> | SSL client Testing Certificate Owner Certificate List | te<br>CN=YCB<br>(Self-Signed)                   |
| • 🗙 SSF E-Learning                                                                                                    | 🔄 Veri. PSE 🗎                                         | Password                                        |
|                                                                                                    | Certificate                                           |                                                 |
|                                                                                                    | Owner                                                 | EMAIL= OU= O                                    |
|                                                                                                    | Issuer                                                | EMAIL= OU= O                                    |
|                                                                                                    | Serial Number (Hex.)                                  | 0100000                                         |
|                                                                                                    | Serial Number (Dec.)                                  | 16777216                                        |
|                                                                                                    | Valid From                                            | 04.05.1998 11:56:34 to 18.07.2015 12:00:00      |
|                                                                                                    | Algorithm                                             | RSA Key Length 1024                             |
|                                                                                                    | Check Sum (MD5)                                       | B5:5E:64:10:AE:09:6B:71:AC:77:A4:EF:61:99:21:71 |
|                                                                                                    | Checksum (SHA1)                                       | 2240E95CFE137B21394E61EDCB8F184757CADAA3        |
|                                                                                                    | Import certificate                                    | Add to Certificate List                         |

#### Figure 19

Step 2: Choose Import Certificate Request and specify the path of the downloaded root certificate.

| 🔄 Import Certificate       |                                         | ×                     |
|----------------------------|-----------------------------------------|-----------------------|
| File Database              | Addr. Book Directory service SAP System |                       |
| File path                  | rs\I070230\Downloads\getCert.cer        | þ                     |
| File format                |                                         |                       |
| <ul> <li>Binary</li> </ul> |                                         |                       |
| OBase64                    |                                         |                       |
|                            |                                         |                       |
|                            |                                         |                       |
|                            |                                         |                       |
|                            |                                         |                       |
|                            |                                         |                       |
|                            |                                         |                       |
|                            |                                         |                       |
|                            |                                         | <ul><li>✓ ×</li></ul> |
|                            |                                         |                       |

#### Figure 20

© 2013 SAP AGTitle: SAP Corporate Connectivity for BankingPage 21 of 23Dietmar-Hopp-Allee 16Version: 1.0Page 21 of 23D-69190 WalldorfDate: January 25, 2013Date: January 25, 2013

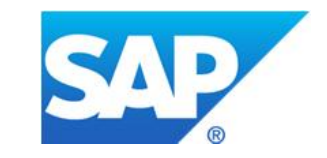

#### **Step 3:** Choose *OK;* you can now see the root certificate in the PSE as shown below. **STRUST before Import**

| SSL client Testing Certifica | te            |                       |                  |   |
|------------------------------|---------------|-----------------------|------------------|---|
| Own Certificate              |               |                       |                  |   |
| Owner                        | CN=YCB        |                       |                  | ] |
|                              | (Self-Signed) |                       |                  |   |
| Certificate List             |               |                       |                  |   |
|                              | Owner         |                       |                  |   |
|                              |               |                       |                  | * |
|                              |               |                       |                  |   |
| Veri. PSE                    | Password      | ]                     |                  |   |
| Certificate                  |               |                       |                  |   |
| Owner                        | EMAIL=        | @sap-ag.de, CN=       | OU               | O |
| Issuer                       | EMAIL=        | @sap-ag.de, CN=       | OU               | O |
| Serial Number (Hex.)         | 01000000      |                       |                  |   |
| Serial Number (Dec.)         | 16777216      |                       |                  |   |
| Valid From                   | 04.05.1998    | 11:56:34 to 18.       | 07.2015 12:00:00 |   |
| Algorithm                    | RSA           | Key Length            | 1024             |   |
| Check Sum (MD5)              | B5:5E:64:10:A | E:09:6B:71:AC:77:A4:E | F:61:99:21:71    |   |
| Checksum (SHA1)              | 2240E95CFE1   | 37B21394E61EDCB8F18   | 4757CADAA3       |   |
|                              | 🔂 Add t       | o Certificate List    |                  |   |

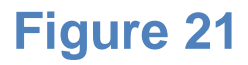

STRUST after Import

Title: SAP Corporate Connectivity for Banking Version: 1.0 © 2013 SAP AG Page 22 of 23 Dietmar-Hopp-Allee 16 D-69190 Walldorf Date: January 25, 2013

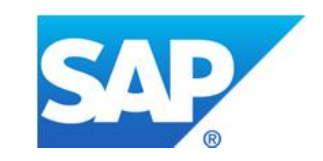

| SSL client Testing Certifica | te                                              |  |
|------------------------------|-------------------------------------------------|--|
| Own Certificate              |                                                 |  |
| Owner                        | CN=YCB                                          |  |
|                              | (Self-Signed)                                   |  |
| Certificate List             |                                                 |  |
|                              | Owner                                           |  |
|                              | EMAIL= <u>@sap-aq.de, CN=</u> OU=               |  |
|                              | Root Certificate Populated                      |  |
| Certificate                  | Password                                        |  |
| Owner                        | EMAIL= r@sap-ag.de, CN= . OU= . O               |  |
| Issuer                       | EMAIL= r@sap-ag.de, CN= .OU= .O                 |  |
| Serial Number (Hex.)         | 01000000                                        |  |
| Serial Number (Dec.)         | 16777216                                        |  |
| Valid From                   | 04.05.1998 11:56:34 to 18.07.2015 12:00:00      |  |
| Algorithm                    | RSA Key Length 1024                             |  |
| Check Sum (MD5)              | B5:5E:64:10:AE:09:6B:71:AC:77:A4:EF:61:99:21:71 |  |
| Checksum (SHA1)              | 2240E95CFE137B21394E61EDCB8F184757CADAA3        |  |
|                              | Add to Certificate List                         |  |

Figure 22

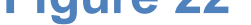

## **4** Security Issues

For any issues regarding certificates and security-related configurations, raise a ticket under component BC-SEC-WSS

| © 2013 SAP AG         | Title: SAP Corporate Connectivity for Banking | Page 23 of 23 |
|-----------------------|-----------------------------------------------|---------------|
| Dietmar-Hopp-Allee 16 | Version: 1.0                                  |               |
| D-69190 Walldorf      | Date: January 25, 2013                        |               |